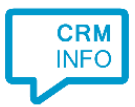

How to configure caller recognition and screen-pop for:

# **Microsoft Outlook**

Supported versions: Microft Outlook 2010 and newer Contact replication method: Outlook addressbook Screen pop method: COM/OLE

### Prerequisites

The Recognition Tool uses an Outlook Exporter which connects via the COM/OLE interface.

#### Notes

Dial from Outlook via TAPI is possible with the installed TapiDialer Service Provider.

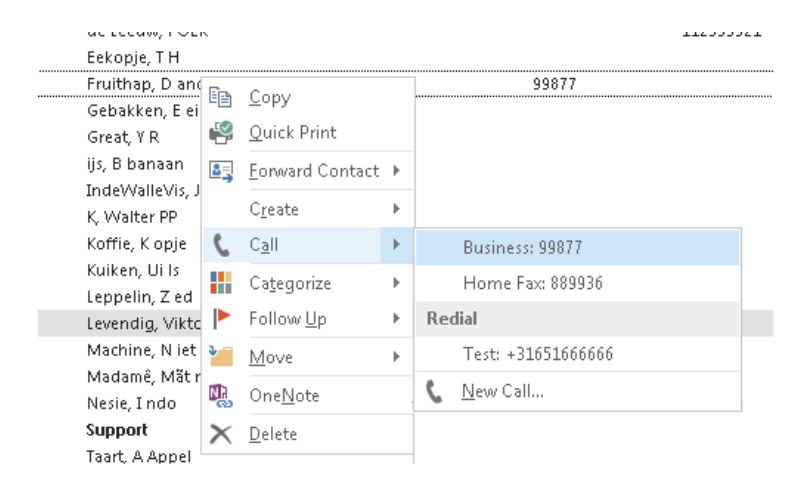

| Dialing Options               | ×                                    |
|-------------------------------|--------------------------------------|
| Settings for speed dialing    |                                      |
| <u>N</u> ame                  | Phone n <u>u</u> mber                |
|                               | A <u>d</u> d                         |
| Name                          | Number Delete                        |
|                               |                                      |
| Settings for phone number f   | formatting and dialing               |
| Automatically add country     | y/region code to local phone numbers |
| Dialing Properties            |                                      |
| Connect using line            |                                      |
| TaniDialas Lina               |                                      |
|                               | Line Properties                      |
|                               | OK Cancel                            |
|                               |                                      |
|                               |                                      |
| New Call                      |                                      |
| Number to dial                |                                      |
| <u>C</u> ontact: Boon, C acao | <u>O</u> pen Contact                 |
| <u>N</u> umber: 061111        | Dialing Properties                   |
|                               |                                      |
| Call status: On hook          |                                      |
| Call status: On hook          | ialing Ontions                       |

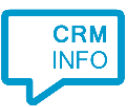

# **Configuration steps**

1) Start by clicking 'add recognition' in the <u>Recognition Configuration Tool</u> (this is done automatically if no configuration has yet been configured). From the list of applications, choose 'Outlook', as shown below.

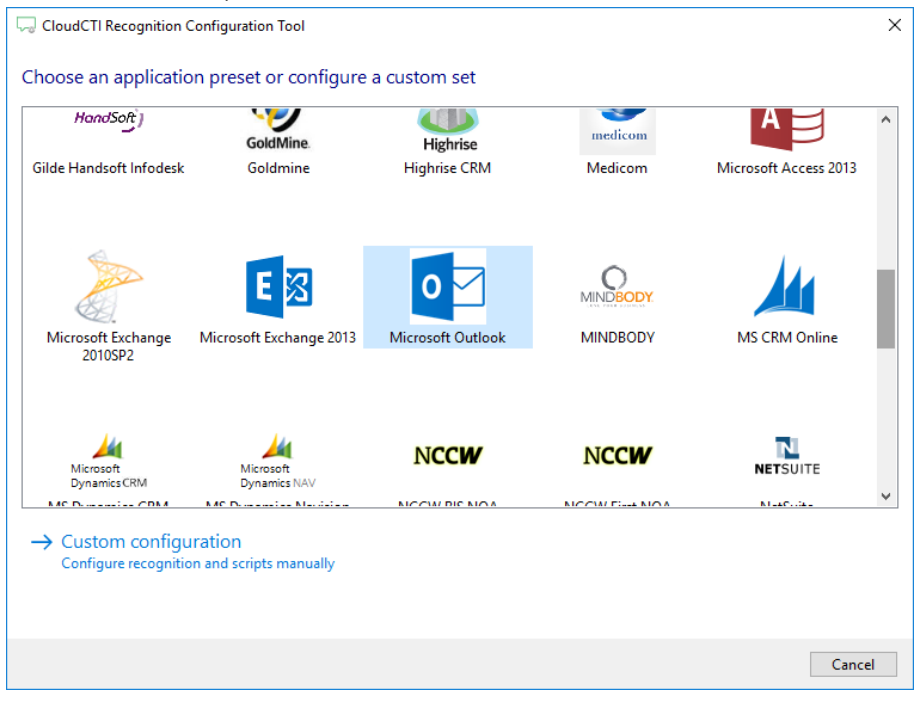

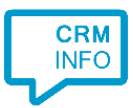

2) Check the address books to recognize and press 'Next'. In most cases you will use a shared public folder, so anyone can recognize and pop up the contact card.

| Name                              | # Contacts | ~ |
|-----------------------------------|------------|---|
| PersonMetadata                    | 20039      |   |
| ExternalContacts                  | 0          |   |
| Contactpersonen                   | 1163       |   |
| Recipient Cache                   | 183        |   |
| PeopleCentricConversation Buddies | 0          |   |
|                                   |            |   |
|                                   |            |   |
|                                   |            |   |
|                                   |            |   |

3) The CTI Wizard automatically detected phone number columns. The content of these columns will be indexed for matching the phone number of an incoming call. Click 'next' to continue

| usiness2TelephoneNumb | BusinessTelephoneNumbe | CompanyMainTelephoneN | CompanyName                | Email1Address                                 |
|-----------------------|------------------------|-----------------------|----------------------------|-----------------------------------------------|
| hone number 🛛 🗸 🗸     | Phone number $\sim$    | Phone number $\sim$   | Custom field $\sim$        | Custom field                                  |
|                       | +313569!               |                       | D )                        | vitor@dealermarketing<br>testcontact1@contact |
|                       | +312012:               |                       |                            |                                               |
|                       | + 316270;<br>+ 312526; |                       | F 32<br>G 3.<br>P :<br>R I |                                               |
|                       | + 311836:<br>+ 311185! |                       | V S v<br>J,<br>Ji to       |                                               |
|                       | +316211(               | ?                     | *<br>F n<br>*! s'          |                                               |
|                       |                        |                       | * ic<br>* ic               |                                               |

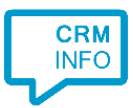

## 4) Choose which fields to display in the call notification on an incoming call.

| ent o        | call notification                                                                                                  |                        |                      |                       |     |  |
|--------------|----------------------------------------------------------------------------------------------------|------------------------|----------------------|-----------------------|-----|--|
| Config<br>() | gure the information you v<br>Incoming call<br>Name: FullName<br>Number: Caller number<br>Source: Application name | ant the client to sho  | w when a caller is n | ecognized from this : | ;et |  |
| * Windo      | ows allows a maximum of 255 chara<br>Add recognition field                                                         | cters<br>Add call fiel | ld                   |                       |     |  |
|              |                                                                                                    |                        |                      |                       |     |  |
|              |                                                                                                    |                        |                      |                       |     |  |
|              |                                                                                                    |                        |                      |                       |     |  |

5) Check the configuration summary and click finish to add the recognition from Microsoft Outlook

| CloudCTI Recognition Configuration Tool | × |
|-----------------------------------------|---|
| Summary                                 |   |
| Application                             |   |
| Microsoft Outlook                       |   |
| Recognition                             |   |
| Recognition from Outlook                |   |
| Scripts                                 |   |
| Show Contact:                           |   |
|                                         |   |
|                                         |   |
|                                         |   |
|                                         |   |
|                                         |   |
|                                         |   |
|                                         |   |
|                                         |   |
|                                         |   |
|                                         |   |
|                                         |   |
| Back Finish Cancel                      |   |